# ИНСТРУКЦИЯ ПО ИСПОЛЬЗОВАНИЮ САЙТА <u>http://blogs.syncrovision.ru</u>

## оглавление

| Регистрация на сайте        | 3  |
|-----------------------------|----|
| Авторизация на сайте        | 9  |
| Путеводитель по сообществам | 11 |
| Структура сообщества        | 13 |

## Регистрация на сайте

Для регистрации на сайте необходимо использовать браузер (браузер – программа, с помощью которой осуществляется работа в сети интернет)

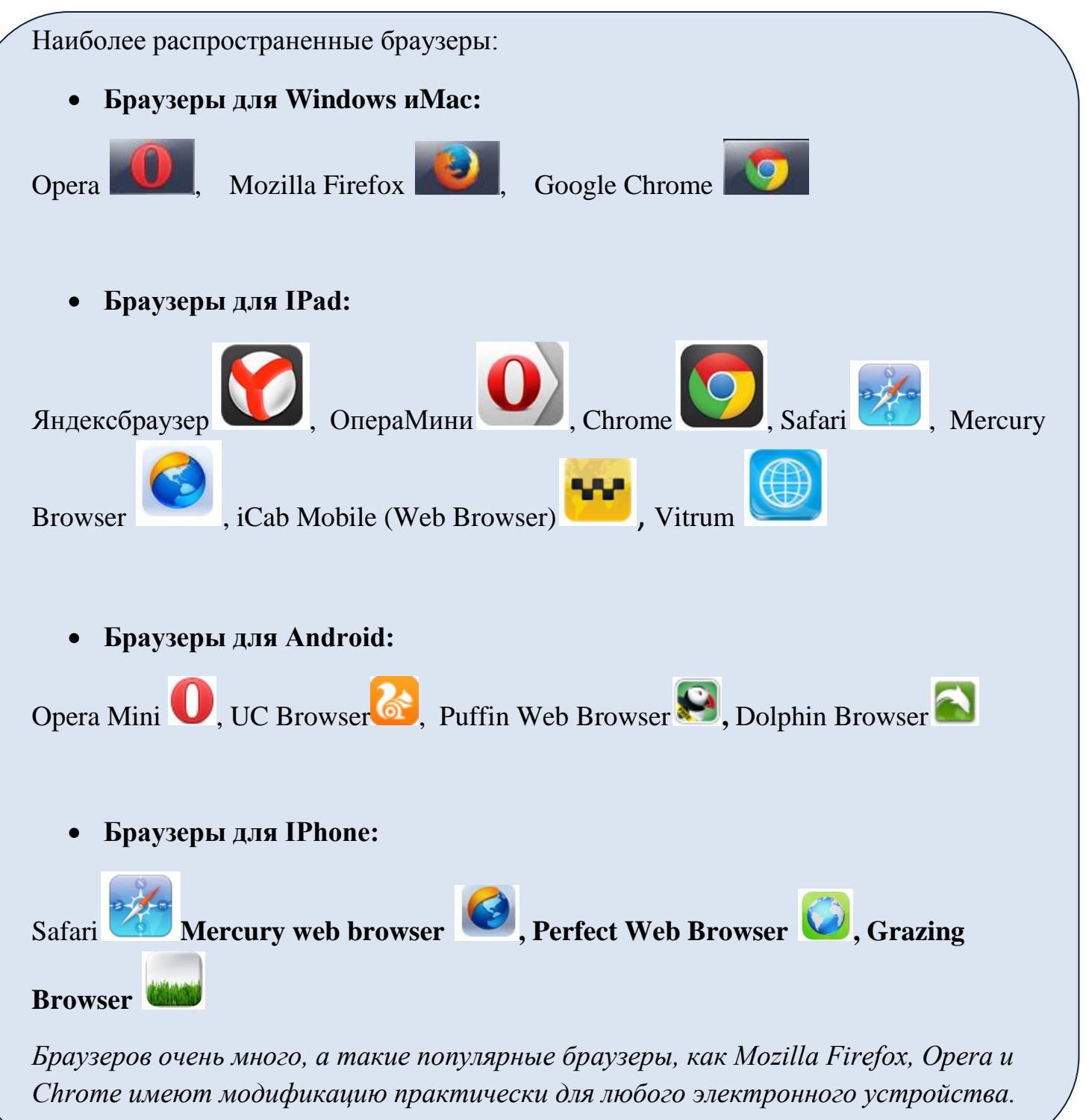

Сайт расположен по ссылке <u>http://blogs.syncrovision.ru</u>.

Необходимо вставить данную ссылку в адресную строку браузера и нажать Enter

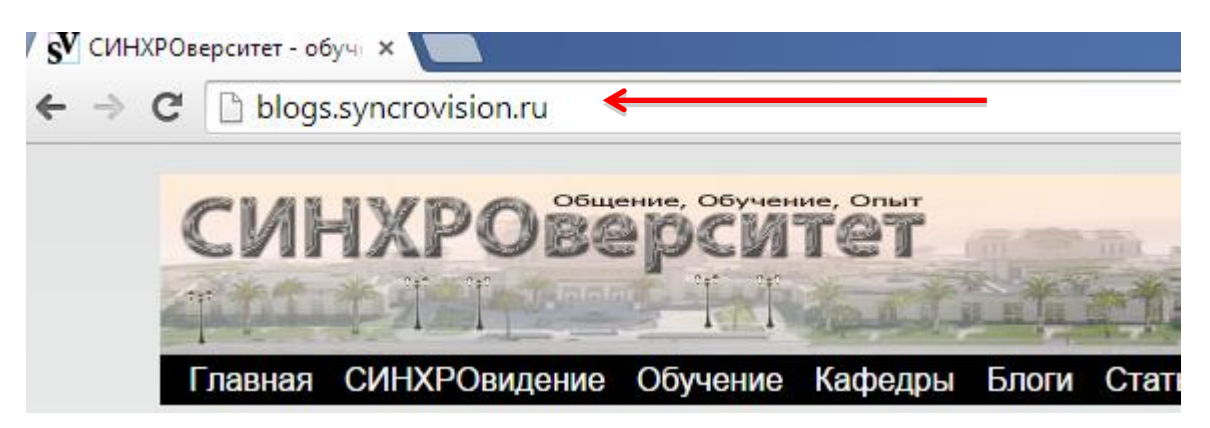

Произойдет переход на сайт СИНХРОверситета.

В правом верхнем углу сайте есть слово Регистрация

|                              |                  | 5                  |
|------------------------------|------------------|--------------------|
|                              |                  | ***                |
| Contract Contract            | -                |                    |
| ции Опроекте Помощь Контакты | Вилео            |                    |
| <u>Регистр</u>               | ация Авторизация | <u>В избранное</u> |
| INTER S                      | Авторизация      |                    |
| <u>MICE (</u>                | Логин:           |                    |
| то такое                     | Пароль:          |                    |
| инхроверситет?               | 🕑 3a             | помнить меня       |
|                              | Забыли пароль?   | Вход               |

Щелкаем по данному слову – попадаем на следующую страницу

| Регистрация                                                                                           |                                                                                                    |
|----------------------------------------------------------------------------------------------------|----------------------------------------------------------------------------------------------------|
| <b>Логин:</b><br>Будет использоваться при авторизации.<br>Только латинские буквы и цифры.             |                                                                                                    |
| Никнейм:<br>Этим именем будут подписываться ваши<br>сообщения. Русские и английские буквы и<br>цифры. |                                                                                                    |
| Пароль:                                                                                               |                                                                                                    |
| Повторите пароль:                                                                                     |                                                                                                    |
| E-Mail:<br>По умолчанию не публикуется                                                                |                                                                                                    |
| Любимая музыка::                                                                                      |                                                                                                    |
| В чем вы эксперт?:                                                                                    |                                                                                                    |
| Промо-код:                                                                                            |                                                                                                    |
| Защита от спама:<br>Введите число, изображенное на картинке                                           | Разместите эти иконки вертикально<br>Т<br>Кликайте по изображению для поворота<br>Другие картинки<br>Регистрация |

Тут нужно заполнить все поля, справа от которых есть красная звездочка.

**Логин** – это поле, значение которого потребуется для авторизации на сайте. Вы можете ввести туда любое слово латинскими буквами или цифрами.

**Никнейм** – поле, по которому происходит добавление в закрытые сообщества сайта.

Также Никнэйм – это имя, под которым будут отображаться все ваши комментарии. Поэтому лучше использовать свое имя или прозвище, какоенибудь слово, с которым вы себя ассоциируете.

Например:

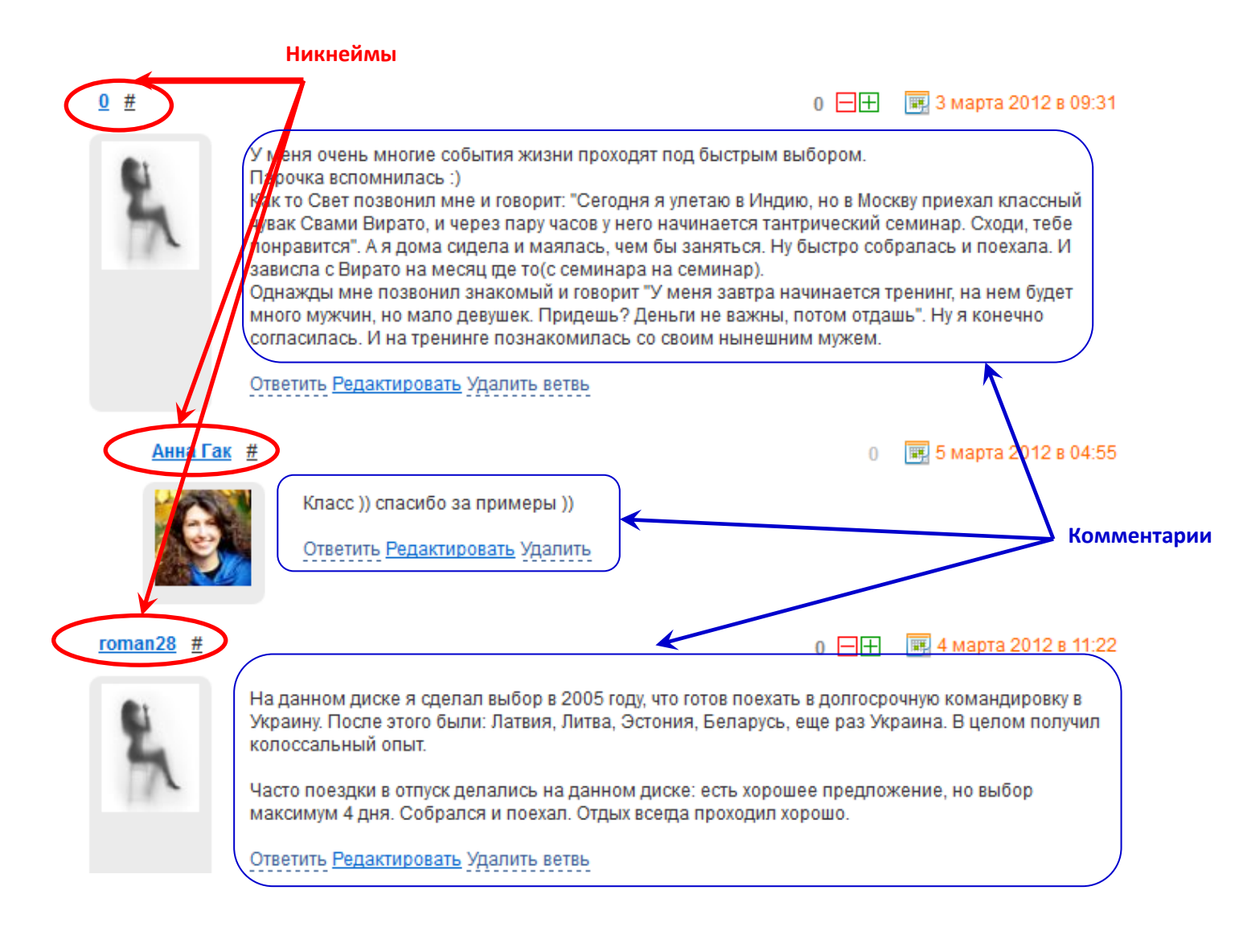

**Пароль** – также требуется для авторизации. Вводите пароль латинскими буквами, знаками и цифрами.

Все данные необходимо записать на листок бумаги и сохранить.

<u>Даже если вам кажется, что вы их запомнили на всю оставшуюся жизнь, все</u> <u>равно – запишите!</u>

При заполнении полей обращайте внимание на то, какой язык выбран у вас на компьютере, а также на то, используете ли вы заглавные (например, «П») или прописные, (например, «п») буквы.

В пароле и никнейме заглавные и прописные буквы имеют значение! Т.е. пароль Муся123 и муся123 – это два разных пароля.

После заполнения всех полей необходимо ввести **капчу**, то есть выставить картинки внизу ровно. Для этого – кликните на каждую из них несколько раз, чтобы она была не вот так

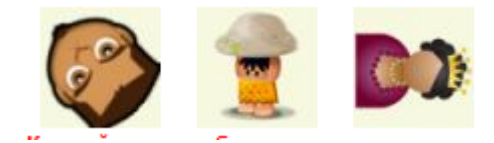

а вот так:

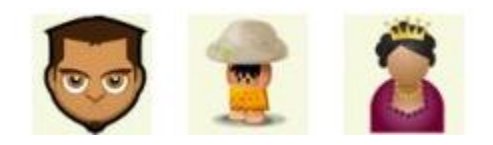

Далее, необходимо нажать кнопку Регистрация.

ВАЖНО:На этом регистрация еще не завершена! В течение нескольких минут вам на почту придет письмо с просьбой активировать ваш профиль.

Обязательно найдите его сразу после регистрации (оно может попасть в папку Спам, посмотрите там обязательно, если письма нет во входящих).

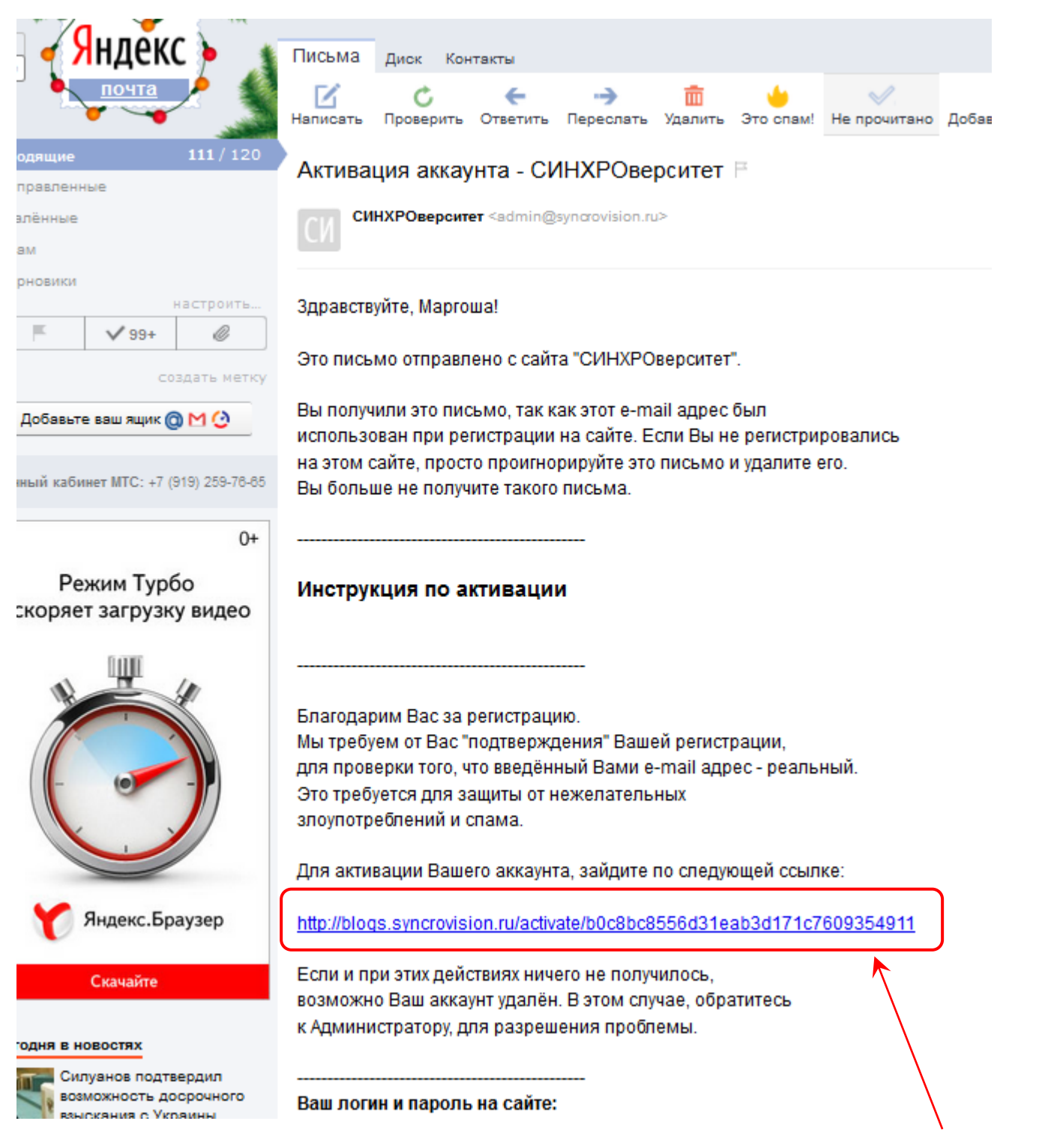

Теперь вы можете зайти на сайт со своим логином и паролем.

Перейти по этой ссылке

#### Авторизация на сайте (как зайти на сайт)

В правом верхнем углу есть слово Авторизация Контакты Видео Регистрация Авторизация В избранное RSS Авторизация

Щелкаете по нему. Появляется окно

| Авториз  | зация                                | E.             | ſ       |
|----------|--------------------------------------|----------------|---------|
|          |                                      |                | 4       |
| Логин:   |                                      |                | 1       |
| Deperty  |                                      |                | ь       |
| Пароль.  |                                      |                | П£      |
|          | Запомнить меня   <u>Забыли</u>       | пароль?        | з,      |
| Вход чер | ез социальные сети<br>3 🛃 🔊 @ මිම් 🕂 | Войти          | ц       |
|          |                                      |                | т<br>но |
|          | испытывать озар                      | ения и предчув | 3C      |

Вводите свой логин и пароль. Отметьте галочкой **«Запомнить меня»** - это поможет вам не вводить свой логин и пароль каждый раз – они будут вводиться автоматически). Нажимаете кнопку **Войти.** 

Если авторизация прошла успешно, с правой стороны вы увидите меню своего профиля.

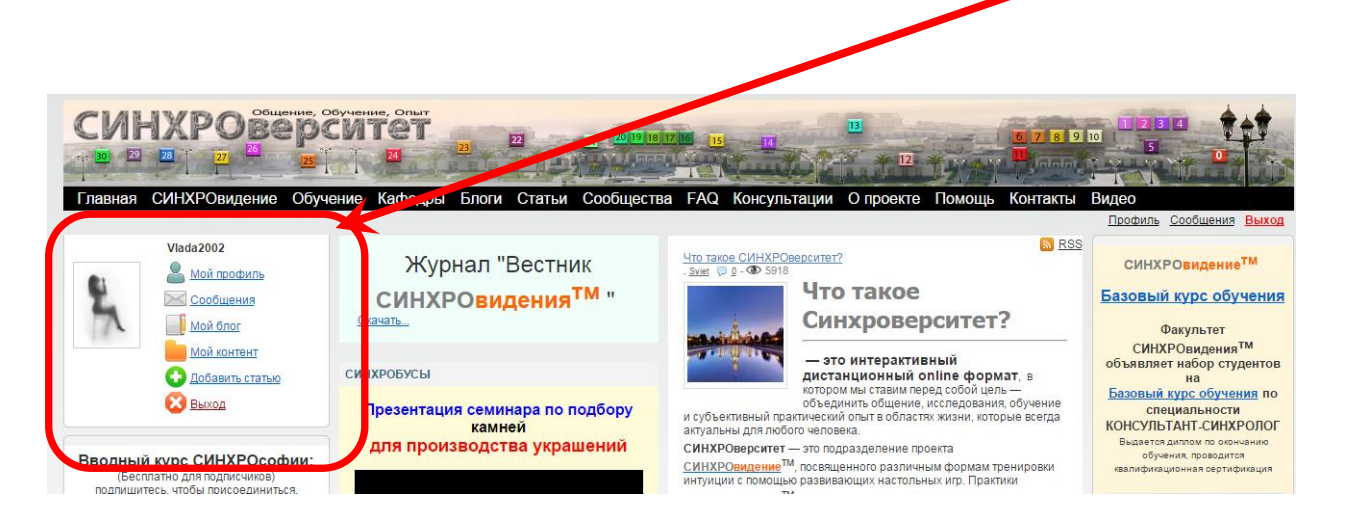

#### Как проверить, авторизованы ли вы на сайте?

Если вы не видите своего профиля слева на главной странице сайта (blogs.syncrovision.ru),

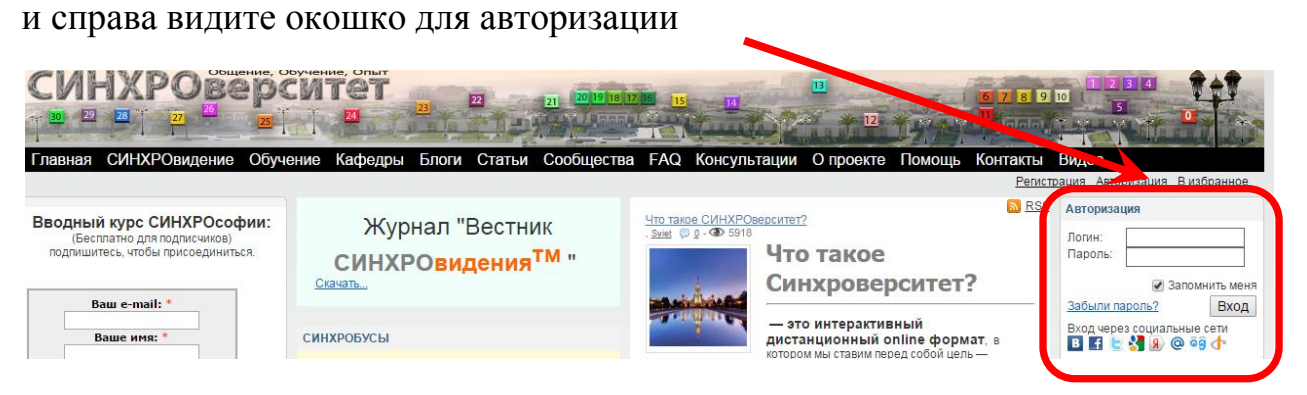

Значит, вы не авторизованы и можно вводить логин и пароль в этом окошке. И нажать кнопку Вход.

Теперь, если вы ввели все правильно, вы авторизованы на сайте!

#### Путеводитель по сообществам

Помните, для того чтобы попасть в закрытое сообщество, вы обязательно сперва должны пройти авторизацию, как было описано выше.

Далее щелкаете по ссылке Мой профиль

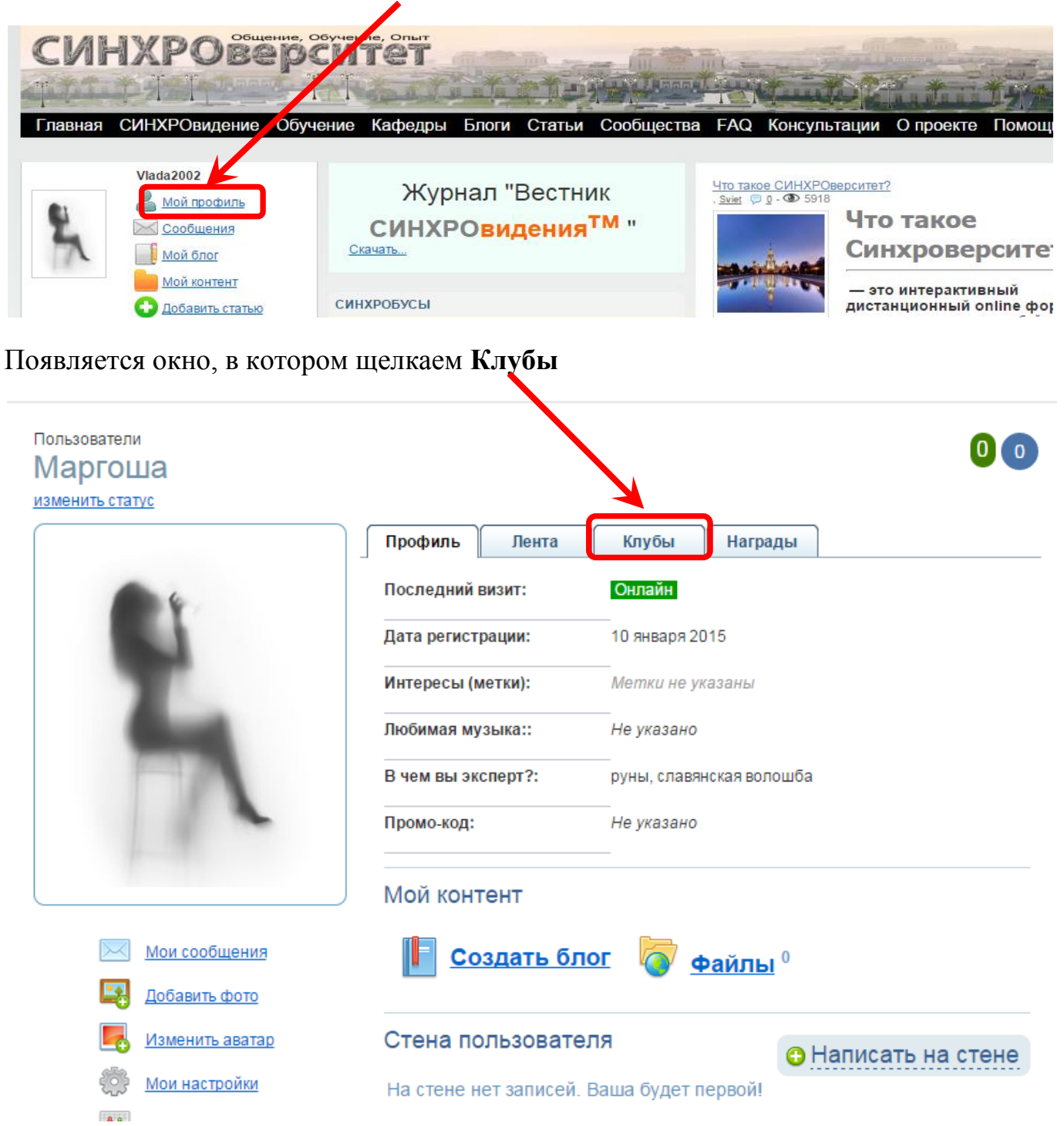

И видим список сообществ, в которые имеется доступ. Щелкнув по названию сообщества, вы попадете на страничку нужного курса.

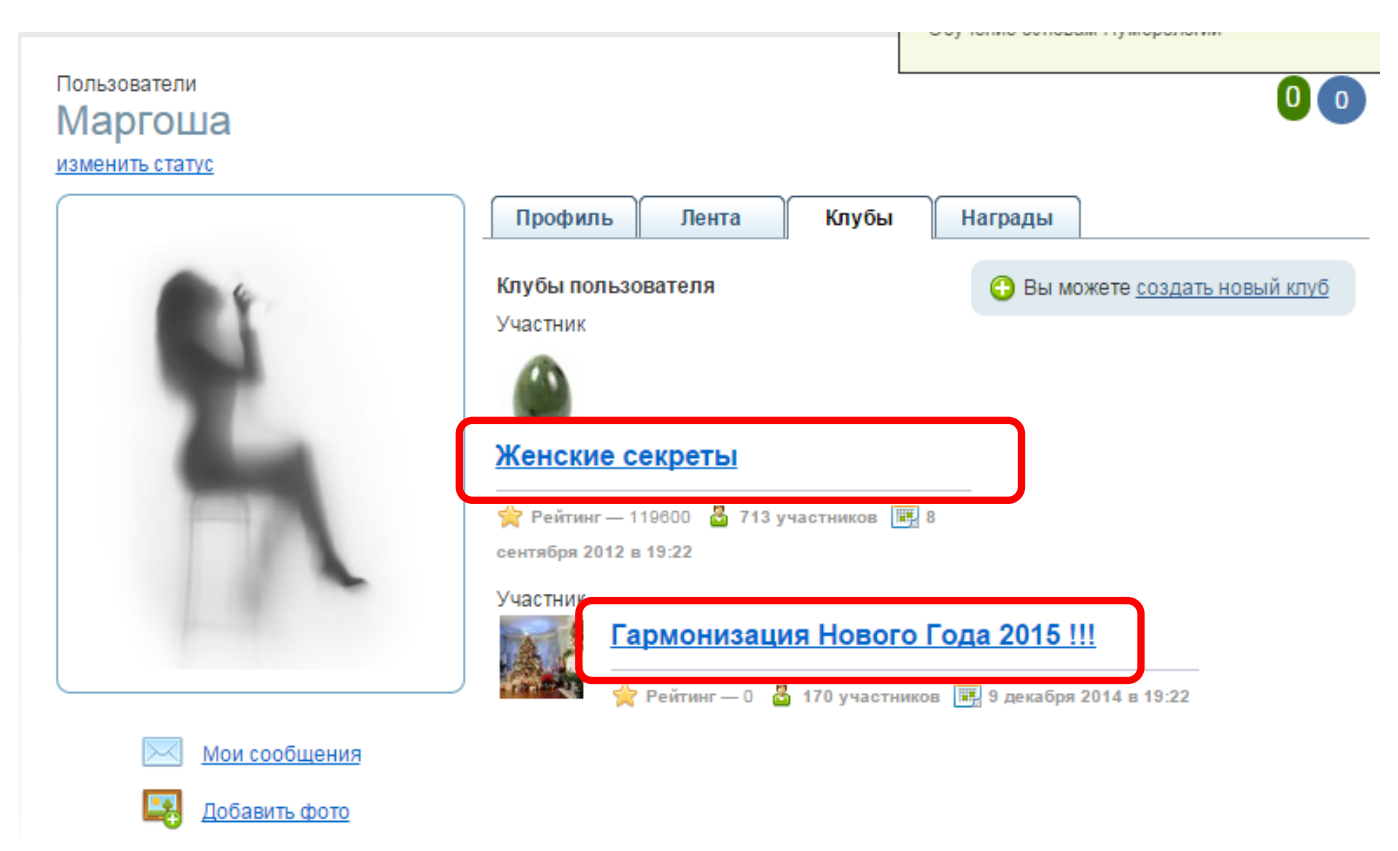

Если у вас есть ссылка на сообщество, вы можете скопировать ее в строку браузера

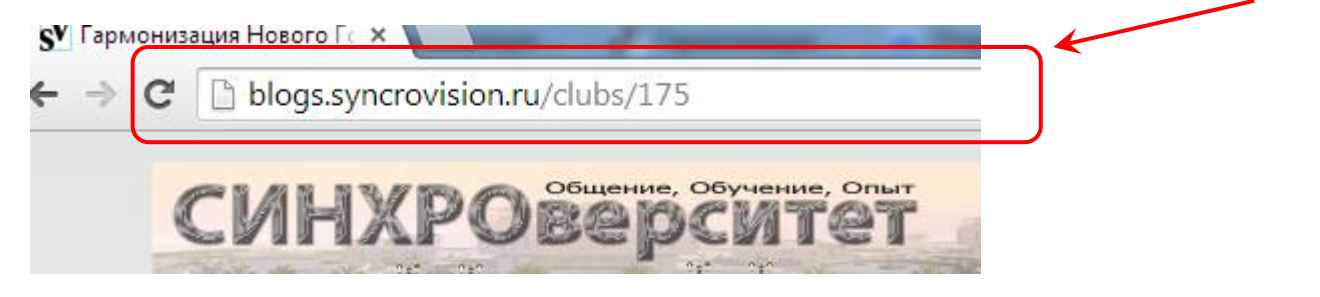

И зайти на страницу сообщества напрямую.

## Структура сообщества

## После того как вы вошли в сообщество, вы видите следующую страничку:

| учение     | кафедры влоги статьи с                           | ооощества FAQ консультации Опроекте Помощь контакты Видео                                                                                                    |                                |
|------------|--------------------------------------------------|----------------------------------------------------------------------------------------------------|--------------------------------|
|            |                                                  | Профиль                                                                                                    | Сообщения В                    |
| Нового Год | <u>a 2015 !!!</u>                                |                                                                                                    |                                |
|            | Гармонизация Нов                                 | вого Года 2015 !!!                                                                                                    | СИН                            |
|            | 10                                               | 🚖 Рейтинг: 0 🚦 156 участников 📻 9 декабря 2014 в 19:22                                                                                                    | <u>basobi</u>                  |
|            |                                                  | ПОЛУЧИТЬ СВОЙ ПОДАРОК, если вы в первой двадцатке! >>>                                                                                                    |                                |
|            |                                                  | Скоро Новый год, и мы начинаем нашу традиционную, самую любимую и веселую, Новогоднюю<br>Гармонизацию! с 15 декабря по 10 января!                                                                                          | объявл                         |
|            |                                                  | В программе у нас новогодние советы-предсказания, инструменты волшебства, медитация на<br>исполнение желаний, круг волшебников и Новогодние ритуалы — одним словом, все что нужно<br>для чудес и гармонии в новом году :)) | Базовь<br>(<br>КОНСУ.<br>Выдае |
| ии:        |                                                  |                                                                                                    | о(<br>квалиф                   |
| 1          |                                                  | Записаться можно тут                                                                                                    |                                |
|            | Руководство клуба:                               | www.anna-gak.com/2014/12/09/garmonizaciya-novogo-goda-2015-s-15-dekabrya-po-10-yanvarya/                                                                                                    |                                |
|            | Анна Гак<br>Администратор клуба<br>5 часов назад | Расписание гармонизации                                                                                                    |                                |
|            |                                                  | <b>15 декабря —<u>ВЕБИНАР с зарядкой Ретранслятора с Аней</u>. Запись будет. Вводный пост от<br/>Рины.</b>                                                                                                    |                                |
|            | Modepamop                                        | 17 декабря — "Ставим цели правильно" с Риной — шаг 1                                                                                                    |                                |
|            |                                                  | 19 декабря — ВЕБИНАР "Новогодний Круг" с Риной. Запись будет.                                                                                                    | Получи                         |
|            | On an Ensurement                                 | 22 декабря — ВЕБИНАР "Инструменты Волшебства" со Святославом. Запись будет.                                                                                                    | <u></u>                        |
|            | Модератор                                        | 25 декабря — "Новогодние ритуалы" с Риной                                                                                                    |                                |
| 15 !!!     |                                                  | 26 декабря — ВЕБИНАР "Медитация на исполнение Новогодних чудес" с Аней. Запись будет.                                                                                                    | Диста                          |
| 108        | Участники клуба (153):                           | 28 декабря — "Письма" с Риной                                                                                                    | 00<br>"Таро Д                  |

Это главная страничка, где располагается общая информация сообщества.

#### Ниже расположены

## Блог клуба и Стена

Выйти из состава клуба

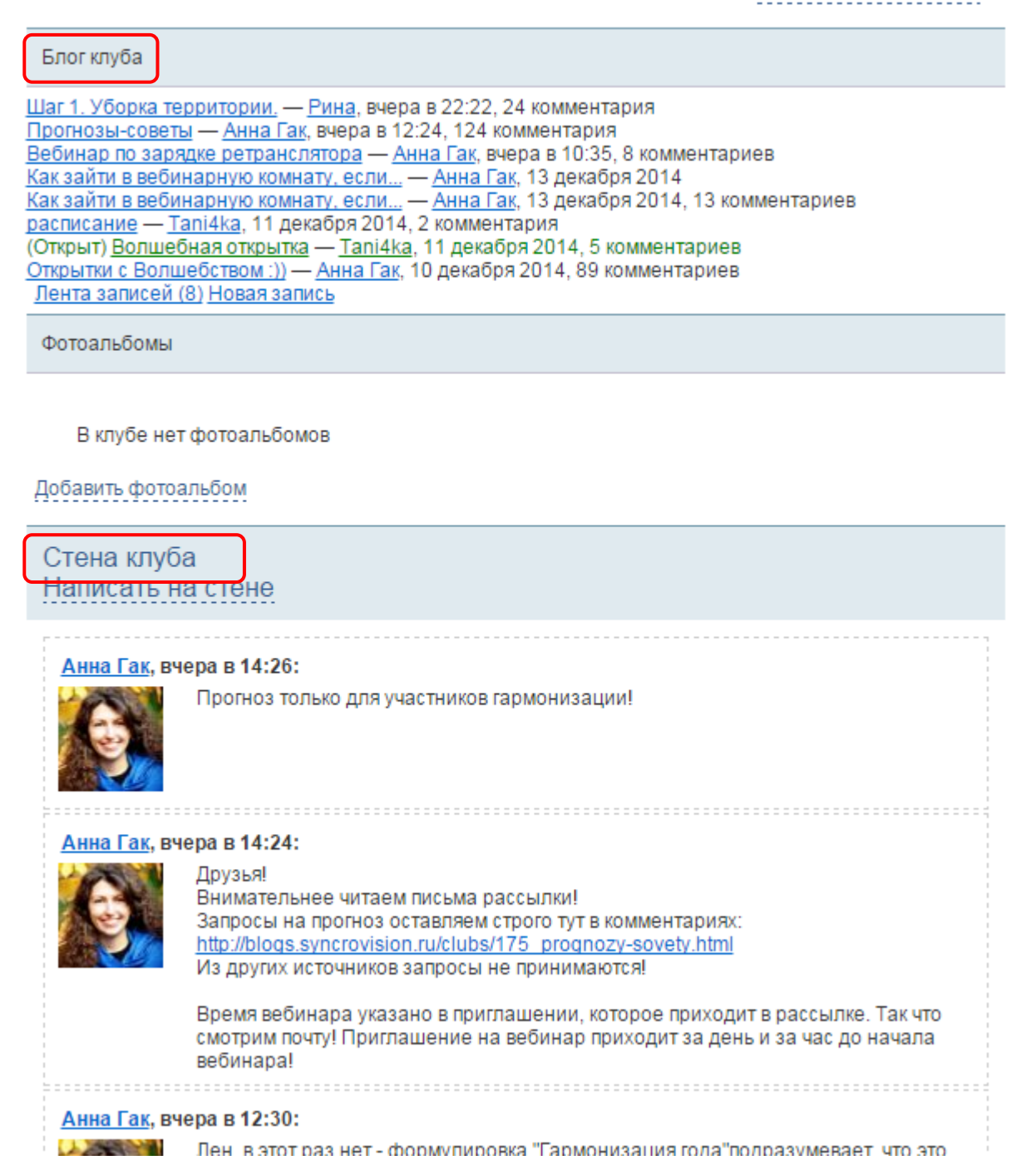

На стене вывешиваются важные объявления и информация, актуальная для всех участников сообщества. Просьба не публиковать на стене личные вопросы!

Все свои вопросы вы можете написать на почту или задать в комментариях к соответствующему посту!

## Все посты сообщества отображаются здесь:

| Блог клуба                                                                                                    |
|----------------------------------------------------------------------------------------------------|
| <u>Шаг 1. Уборка территории. — Рина,</u> вчера в 22:22, 24 комментария<br><u>Прогнозы-советы</u> — <u>Анна Гак</u> , вчера в 12:24, 124 комментария<br><u>Вебинар по зарядке ретранслятора</u> — <u>Анна Гак</u> , вчера в 10:35, 8 комментариев<br><u>Как зайти в вебинарную комнату, если</u> — <u>Анна Гак</u> , 13 декабря 2014<br><u>Как зайти в вебинарную комнату, если</u> — <u>Анна Гак</u> , 13 декабря 2014, 13 комментариев<br><u>расписание</u> — <u>Тапі4ка</u> , 11 декабря 2014, 2 комментария<br>(Открыт) <u>Волшебная открытка</u> — <u>Тапі4ка</u> , 11 декабря 2014, 5 комментариев<br><u>Открытки с Волшебством :)</u> ) — <u>Анна Гак</u> , 10 декабря 2014, 89 комментариев<br><u>Лента записей (8) Новая запись</u> |
| Фотоальбомы                                                                                                    |

Щелкнув по названию поста, вы попадаете на его страничку:

Например, выберем пост Прогнозы-советы

## Прогнозы-советы

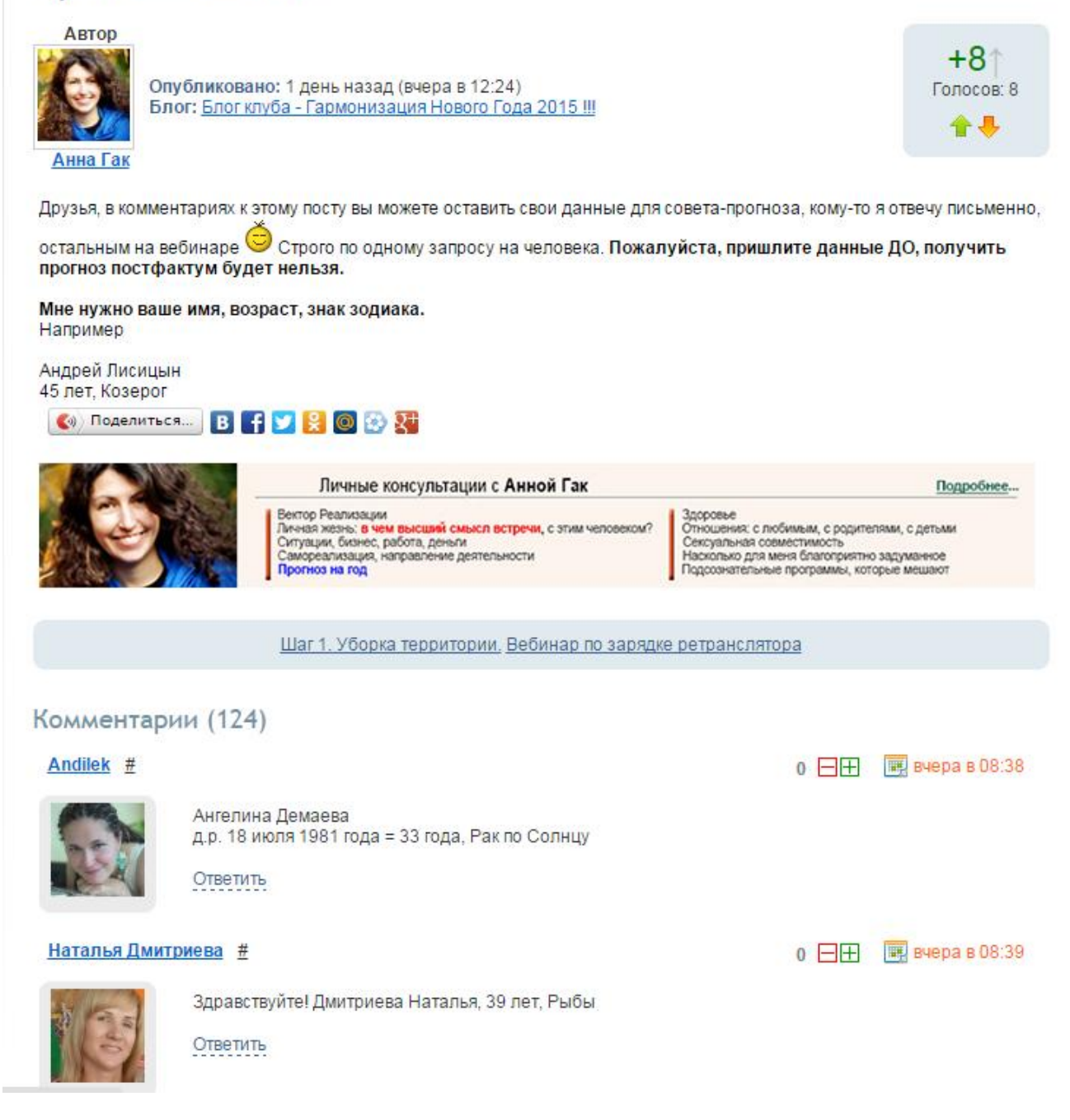

В комментариях к посту можно писать свои вопросы, делиться опытом и наблюдениями.

Для того чтобы добавить комментарий, необходимо прокрутить страничку вниз, до самого последнего имеющегося комментария. Там будет ссылка:

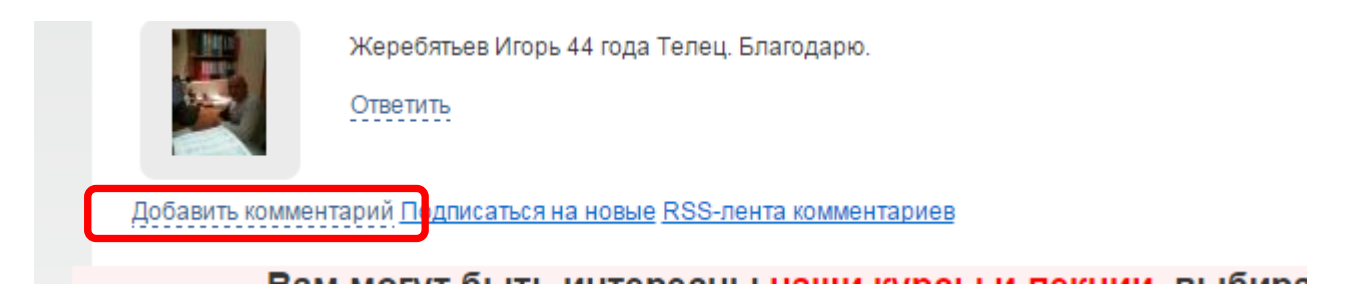

Щелкаем по ней, появляется окно для добавления комментария.

| Подписаться на новые <u>RSS-лента комментариев</u>     |    |
|--------------------------------------------------------|----|
| $\begin{array}{c c c c c c c c c c c c c c c c c c c $ | 3  |
|                                                        |    |
|                                                        |    |
|                                                        |    |
|                                                        |    |
|                                                        |    |
| Отправить Отмена                                       | 74 |

П Увеломпять о новых комментариях

Пишем нужный текст и нажимаем кнопку Отправить.

Ваш комментарий готов.

## Значения кнопочек в окне комментария:

| - выделить текст и нажать на эту кнопочку – текст станет жирным;                     |
|--------------------------------------------------------------------------------------|
| <b>П</b> - выделить текст и нажать на эту кнопочку – текст станет <i>курсивным</i> ; |
| • выделить текст и нажать на эту кнопочку – текст станет подчеркнутым;               |
| - выделить текст и нажать на эту кнопочку – текст станет зачеркнутым;                |
| выравнивание выделенного текста по левому краю;                                      |
| = - выравнивание выделенного текста по центру;                                       |
| выравнивание выделенного текста по правому краю;                                     |
| на на выделенный текст становится заголовком (жирным и более крупным,                |
| разница в размере и цвете шрифта);                                                   |
|                                                                                      |

- позволяет выделить цитату;

- позволяет вставить гиперссылку;
- позволяет вставить адрес электронной почты;
- используется для вставки программного кода;
- позволяет вставить скрытый (неотображаемый) текст;

- позволяет создать **спойлер** (текст, который будет отображаться по щелчку мышки);

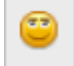

- позволяет добавлять смайлики в текст;
- позволяет добавить видео в текст комментария;
- позволяет добавить аудио в текст комментария;

## 4

- позволяет добавить изображение из сети Интернет (добавляет ссылку на изображение);

3

- позволяет вставить изображение в комментарий.